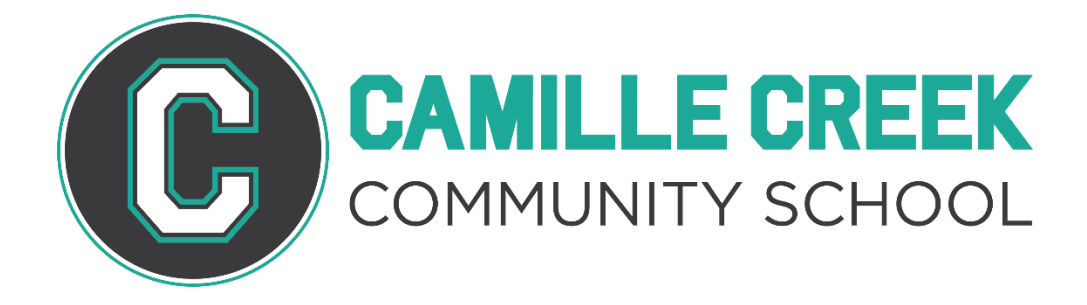

## Enrollment Instructions Instrucciónes de inscripción

ENGLISH ESPAÑOL

Step 1: Navigate to: <a href="mailto:napacoe.powerschool.com/public/">napacoe.powerschool.com/public/</a>

You will be directed to our Parent Portal home page where you will log in using the log in information sent to you via e-mail.

Paso 1: Navegue a: napacoe.powerschool.com/public/

Se le dirigira a la pagina de inicio de nuestro Portal de Padres, donde puede entrar a su cuenta usando la información que fue enviada a su correo electrónico

| Student and P | arent Sign   | In               |         |
|---------------|--------------|------------------|---------|
|               |              |                  |         |
| Username      |              | I                |         |
| Password      |              |                  |         |
|               | Forgot Userr | ame or Password? |         |
|               |              |                  | Sign In |
|               |              |                  |         |

## Step 2: Once you have logged in, you will be directed to your student's profile page. Please select "Forms" from the menu bar on the left side

Segundo paso: Una vez que haya accedido a su cuenta, será dirigido a la pagina de perfil de su estudiante. Seleccione "Forms" en la barra de menú del lado izquierdo

| oses                     |              |         |     |        |     |     |     |            |          |                                                     |            |        | L <sup>a</sup> | 8 I 8   | 1  |    | Comments      |
|--------------------------|--------------|---------|-----|--------|-----|-----|-----|------------|----------|-----------------------------------------------------|------------|--------|----------------|---------|----|----|---------------|
| avigation                | Grades       | and     | Δtt | bnd    | and | ·0· |     |            |          |                                                     |            |        |                |         |    |    | Comments      |
| Grades and<br>Attendance | oracor       | ind     |     |        | un  |     |     |            |          |                                                     |            |        |                |         |    |    |               |
| Grade History            | Grades and A | ttendar | 908 |        |     |     |     |            |          |                                                     |            |        |                |         |    | 2  | Forme         |
| Attendance<br>History    |              |         |     |        |     |     |     |            |          | Attendance By Class                                 |            |        |                |         |    | ZA | FUIIIS        |
| Email Notification       | Exp          | м       | Las | t Week | H F | м   | Thi | s Wee<br>W | K<br>H F | Course                                              | S1         | 82     | Absences       | Tardies |    |    |               |
| Teacher<br>Comments      | HR(RD)       | v       | v   | E I    | U   |     |     | н          |          | Homeroom 🔯<br>💷 Email King, Sean - Rm: IS           | [0]        | 01     | 2              | 0       |    | •  |               |
| Forms                    | P1(RD)       |         |     |        |     |     |     |            |          | English 7<br>Email King, Sean - Rm: IS              | 10         | ш      | 0              | 0       |    |    | School Bullet |
| School Bulletin          | P2(RD)       |         |     |        |     |     |     |            |          | Math 7<br>Email King, Sean - Rm: IS                 | 10         | ш      | 0              | o       |    |    |               |
| Class<br>Registration    | P3(RD)       |         |     |        |     |     |     |            |          | Social Studies K-8<br>Email King, Sean - Rm: IS     | [1]        | 0      | 0              | 0       |    |    |               |
| My Schedule              | P4(RD)       |         |     |        |     |     |     |            |          | Science 7<br>D Email King, Sean - Rm: IS            | 101        | ш      | o              | o       | ШÆ |    | Class         |
| School                   | P5(RD)       |         |     |        |     |     |     |            |          | Physical Education K-8<br>Email King, Sean - Rm: IS | [0]        | [1]    | 0              | 0       |    | 9  | Registration  |
|                          |              |         |     |        |     |     |     |            |          |                                                     | Attendance | Totals | 2              | 0       |    |    |               |

Step 3: Once you have selected "Forms", you will be directed to "School Form Listing." Please select the "Enrollment" tab as shown in the image below.

Tercer paso: Una vez que haya seleccionado "Forms" se le dirigirá a "School Form Listing". Seleccione la pestaña de "Enrollment" haci como esta mostrado en la imagen a continuación.

| Navigation            | General Forms Class Forms Enrollment Student Support |             |  |  |  |  |  |
|-----------------------|------------------------------------------------------|-------------|--|--|--|--|--|
| Grades and Attendance | School Form                                          | Listing for |  |  |  |  |  |
| Grade<br>History      |                                                      |             |  |  |  |  |  |

## Step 4: In this section, you'll be able you start the online enrollment process by clicking on "[Napa County] A- Student Demographics"

Cuarto paso: En esta sección, podrá iniciar el proceso de inscripción en linea haciendo clic en "[Napa County] A- Student Demographics"

|                        |                                     | Characteria di a contra a  |                                     |
|------------------------|-------------------------------------|----------------------------|-------------------------------------|
|                        |                                     | Search forms               |                                     |
|                        |                                     |                            |                                     |
| Form Name              | Form Description                    | Category                   | Last                                |
| Nana County) A-Student |                                     | Nana County                | 2020                                |
| Demographics           |                                     | Napa County                | 15:12                               |
| 5 1                    |                                     |                            |                                     |
|                        | Form Name<br>Napa County] A-Student | Form Name Form Description | Form Name Form Description Category |

Step 5: Most of your student's information will already be in the system. However, please read each section carefully and make any necessary updates.

Quinto paso: La mayor parte de la información de su estudiante ya estará incluida en el sistema. Sin embargo, lea atentamente cada sección y realice las actualizaciones necesarias.

| First Name *          | Middle Name   | Last Name *              |
|-----------------------|---------------|--------------------------|
| Suffix<br>Jr, IV, etc | Grade Level * | Date of Birth *          |
| Gender *              |               | Age<br>12 years 9 months |
| Student Cell Phone    | Student Email |                          |
| AAA-AAA-AAAA          |               |                          |

## Step 6: After reviewing each section, please DO NOT forget to "submit" as you will be prompted to the following enrollment form.

Sexto paso: Despues de revisar cada sección, NO olvide "Submit", ya que de esa forma se le dara acceso al siguiente formulario De inscripción.

| Please select all that | at apply         | _                       |                        | _                 | _                  | _                |
|------------------------|------------------|-------------------------|------------------------|-------------------|--------------------|------------------|
| (205) Asian Indi       | an 📋 (208) Hmong | 🗌 (303) Samoan          | 🗌 (302) Guamanian 📋    | ] (400) Filipino  | 🗌 (301) Hawaiian   | 🗌 (202) Japanese |
| (700) White            | 🗌 (201) Chinese  | (399) Other Pac Is      | slander 🗌 (203) Korean | 🗌 (204) Vietna    | amese 🗌 (207) Carr | bodian           |
| 🗋 (304) Tahitian       | 🗌 (100) American | Indian or Alaska Native | 🗆 (206) Laotian 🗌 🗌    | (299) Other Asian | (600) Black or Af  | rican American   |
| Decline to State       |                  |                         |                        |                   |                    |                  |
| lentifying Ethnici     | ty *             |                         |                        |                   |                    |                  |
| Asian                  |                  | * *                     |                        |                   |                    |                  |
|                        |                  |                         |                        |                   |                    |                  |
|                        |                  |                         |                        |                   |                    |                  |
| Save for Later         |                  |                         |                        |                   |                    | Submit 🔺         |

We are here to make this process easier for you. If you have any questions or run into any problems, please do not hesitate to reach out and we can walk you through the process and answer any questions.

Estamos aqui para facilitarle este proceso. Si tiene algún problema, no dude en comunicarse y podemos guiarlo a través del proceso y responder cualquier pregunta.

Damaris Vieyra- Registrar <u>dvieyra@napacoe.org</u> | 707-253-6931

Sofia Sanchez- Parent Liaison <u>smsanchez@napacoe.org</u> | 707-337-0214